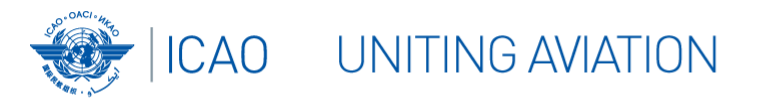

# WASA ICAO WORLD AIR SERVICES AGREEMENTS

User Guide WASA database functions and features

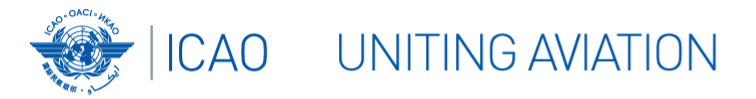

### Introduction

Basic Search "ASA Database"

Advanced Search / Summary of Provisions

Advanced Search "Route Planning"

**Global Maps** 

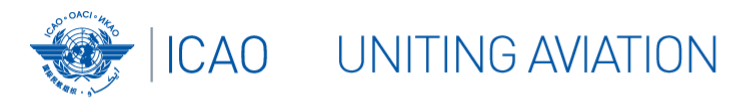

### **WASA - Introduction**

# The most complete database of air services agreements

ICAO's WASA is a unique analytical tool, which enables regulators and aviation experts to:

- evaluate developments in the air transport field;
- run comparative analyses of air services agreements;
- assess the degree of liberalization;
- research route planning options.

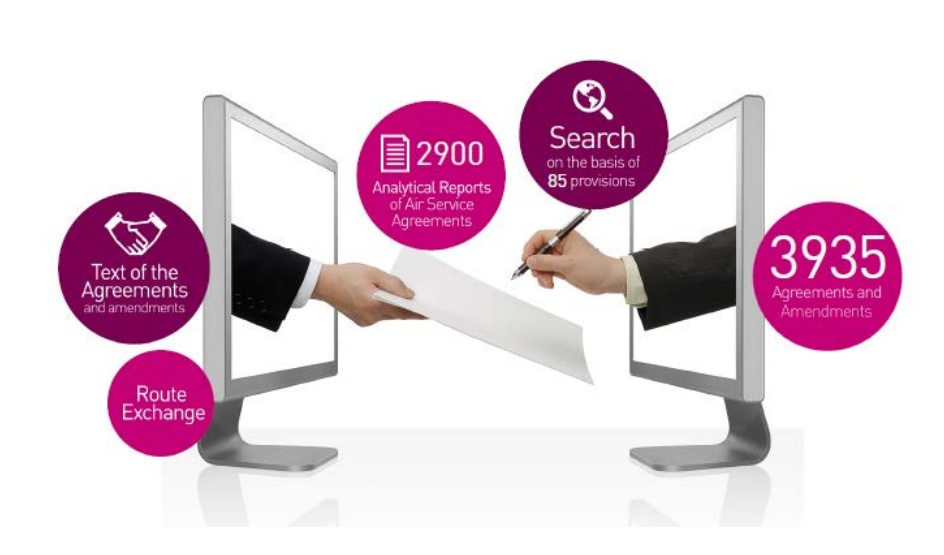

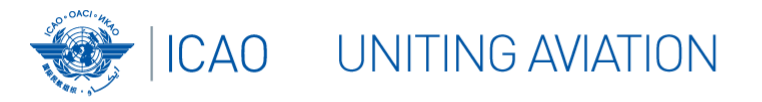

### Content

The WASA contains texts and analyses of bilateral air services agreements and amendments that are officially registered with ICAO (Art. 83 of the Chicago Convention), as well as other agreements and arrangements, which are publicly available.\*

The database also includes:

- codified "Summaries of Provisions";
- codified Route Exchange Tables;
- integrated query function so users can identify, search, compare, view and print individual agreements, their summaries of provisions as well as their route exchanges by applying filters.

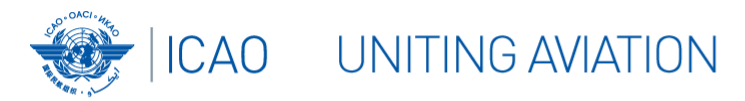

### **Historical Data**

# The WASA also allows to research and analyze historical data:

 Agreements by certain States which are no longer in existence are continued to be listed under the names of these former States, i.e. USSR, Czechoslovakia and Yugoslavia.

| State A    | State B        | Date       |
|------------|----------------|------------|
| YUGOSLAVIA | ALBANIA        | 23/11/1956 |
| YUGOSLAVIA | ALGERIA        | 16/10/1964 |
| YUGOSLAVIA | AUSTRALIA      | 03/04/1975 |
| VUGOSLAVIA | AUSTRIA        | 11/11/1953 |
| YUGOSLAVIA | AUSTRIA        | 23/07/1974 |
| YUGOSLAVIA | AUSTRIA        | 01/02/1990 |
| YUGOSLAVIA | BELGIUM        | 24/09/1957 |
| YUGOSLAVIA | CHINA          | 14/04/1972 |
| YUGOSLAVIA | CYPRUS         | 27/02/1976 |
| YUGOSLAVIA | CZECHOSLOVAKIA | 14/03/1948 |
| YUGOSLAVIA | DENMARK        | 11/02/1964 |
| YUGOSLAVIA | EGYPT          | 20/02/1955 |

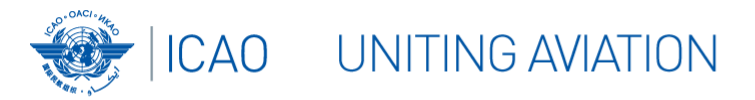

### Introduction

### Basic Search "ASA Database"

Advanced Search "Summary of Provisions"

Advanced Search "Route Planning"

Global Maps

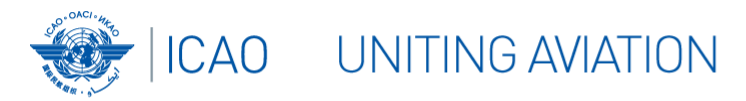

### **ASA Database**

The basic search function is located here. Useful for a quick overview and historical data research. It allows to search:

- by country or country pair;
- for additional search criteria.

It shows the overall **statistics** for agreements of the selected criteria and lists them below in a **table** format.

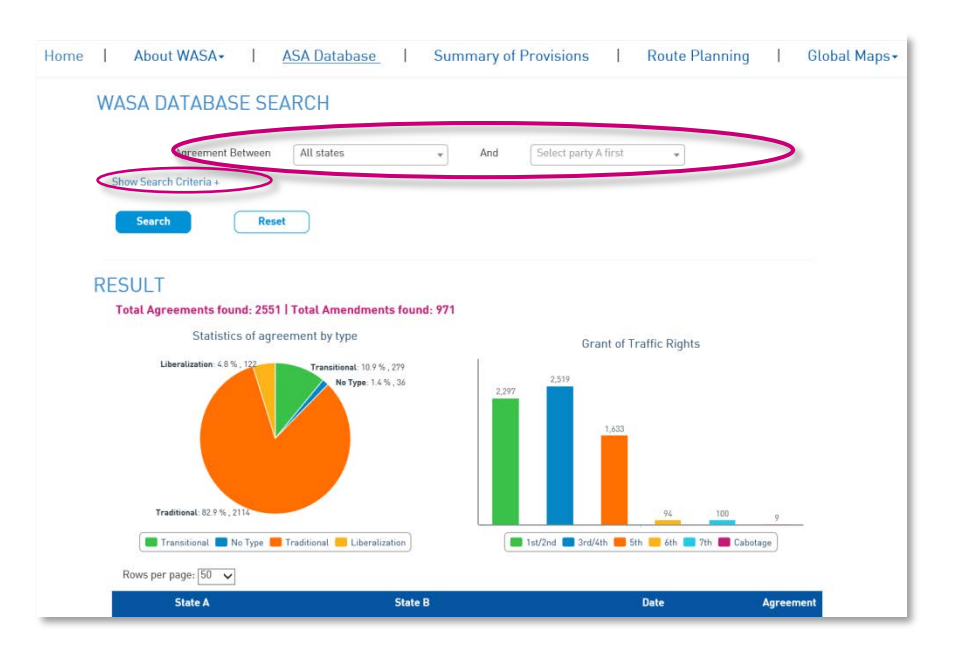

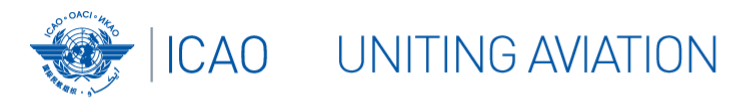

### WASA – Basic Search

### **Search Criteria - ASA Database**

*Search Criteria* can be selected to narrow down the results.

Users can filter agreements by adding criteria, such as date, type of agreements, traffic rights or other provisions from the analysis, i.e. the *Summary of Provisions*.

| Type of Agreement                      | Transitional |          |                     |                       |                |            |            |            |            |
|----------------------------------------|--------------|----------|---------------------|-----------------------|----------------|------------|------------|------------|------------|
| Date Retween v                         | 01/30/2019   | and      | 01/31/2019          | Effective Date        | Retween v      | 01/20/2010 | and 01/    | 30/2019    |            |
| Type of Operation                      | Scheduled    | Juna     | ~                   | Designation           | Single Designa | tion 🗸     |            | Jui 2017   |            |
| dministrative<br>lauses:               | ×Aviati      | on Safe  | ty & Security - Sat | ety                   |                | 1          | Unselect a |            | elect all  |
| rant of Traffic<br>ights:              | ×5th         |          |                     |                       |                | 1          | Unselect a |            | elect all  |
| perational and<br>ommercial<br>lauses: | ×Autho       | rization | - Principle Place   | of Business           |                | 1          | Unselect a | u <b>s</b> | elect all  |
| apacity Clauses:                       | ×Signif      | icant El | ements governing    | g capacity - Capacity | Control        | 1          | Unselect a | u) 💽       | elect all  |
|                                        |              | J Tariff | Third Dection       |                       |                |            | Upralact   |            | al and all |

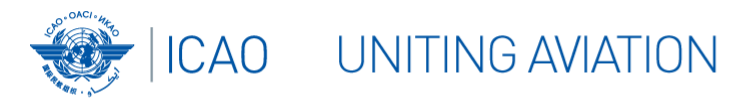

### **Results – ASA Database**

The agreements that are matching the selected criteria are shown in a table format.

It indicates the parties to and the dates of signature of the agreements as well as the text of the agreement in pdf format.

They can be sorted by clicking on the respective header.

|   | State A | State B          | Date       | Agreement |
|---|---------|------------------|------------|-----------|
|   | ISRAEL  | ALBANIA          | 11/05/2006 |           |
|   | ISRAEL  | AUSTRIA          | 22/08/1963 |           |
|   | ISRAEL  | BELGIUM          | 30/06/1952 |           |
|   | ISRAEL  | BRAZIL           | 22/07/2009 |           |
|   | ISRAEL  | BULGARIA         | 15/03/1991 |           |
|   | ISRAEL  | CAMEROON         | 09/08/1963 |           |
| 0 | ISRAEL  | CANADA           | 10/02/1971 |           |
|   | ISRAEL  | CHILE            | 11/03/1982 |           |
|   | ISRAEL  | CHINA            | 11/10/1993 |           |
|   | ISRAEL  | CHINA(HONG KONG) | 19/03/1998 |           |
|   | ISRAEL  | COTE D'IVOIRE    | 07/05/1962 |           |
|   | ISRAEL  | CROATIA          | 11/05/1998 | Test      |

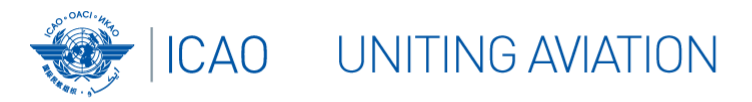

### **Amendments – ASA Database**

The database also includes the amendments to the agreements (where available)

- By clicking on the little blue arrow all amendments will be shown, including their dates;
- The Summary of Provisions only shows the latest status of the agreement, i.e. the latest amendment.

|   | REPUBLIC OF KOREA | SWITZERLAND          | 15/12/1975 |    |
|---|-------------------|----------------------|------------|----|
| 0 | REPUBLIC OF KOREA | THAILAND             | 07/07/1967 |    |
|   | REPUBLIC OF KOREA | THAILAND             | 17/11/1969 |    |
|   | REPUBLIC OF KOREA | THAILAND             | 05/02/1970 |    |
|   | REPUBLIC OF KOREA | THAILAND             | 26/05/1970 |    |
|   | REPUBLIC OF KOREA | UKRAINE              | 16/12/1996 |    |
|   | REPUBLIC OF KOREA | UNITED ARAB EMIRATES | 21/11/2005 | œ. |
| 0 | REPUBLIC OF KOREA | UNITED KINGDOM       | 05/03/1984 |    |
|   | REPUBLIC OF KOREA | UNITED STATES        | 09/06/1998 |    |
|   |                   |                      |            |    |

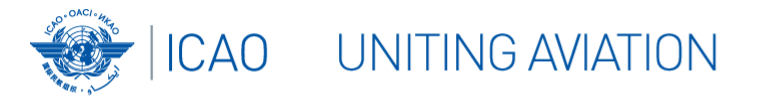

### Introduction

### Basic Search "ASA Database"

Advanced Search "Summary of Provisions"

Advanced Search "Route Planning"

**Global Maps** 

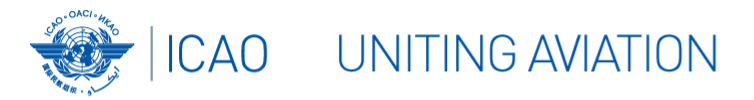

### Advanced Search – Summary of Provisions

Just like the basic search the advanced search allows to search:

- by country or country pair;
- for additional search criteria.

It shows the overall **statistics** for the agreements of the selected criteria and lists them below in a **table** format.

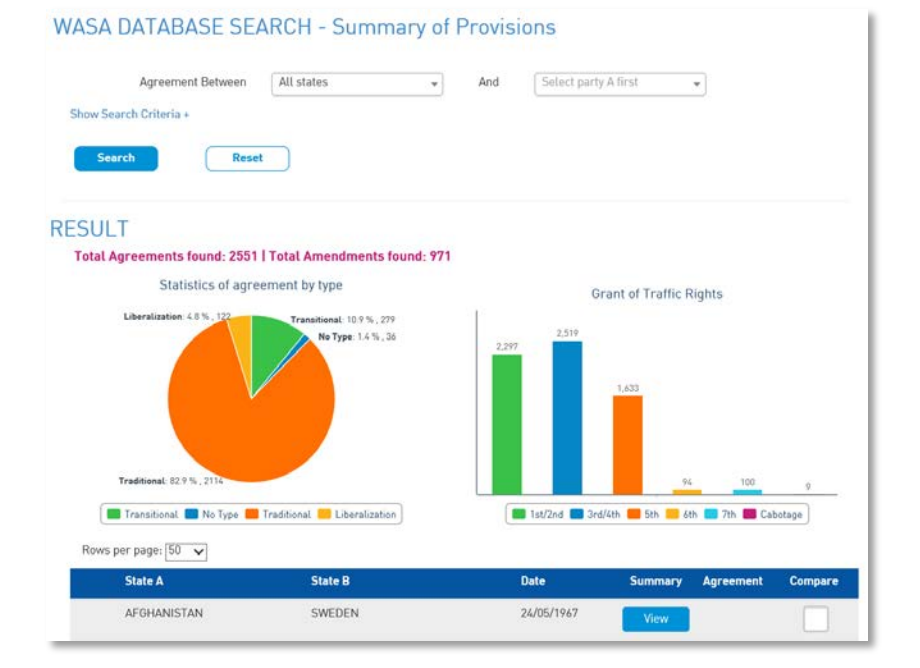

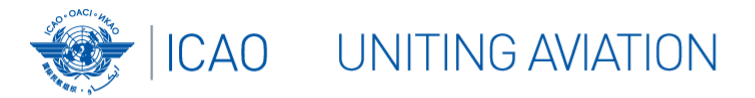

### Advanced Search – Summary of Provisions

Quick access by clicking one row with a dropdown detail.

The detail includes clauses in both Identification and Applicability and Grant of Traffic Rights.

| State A                                | State B                                                            | Date                             | Summary Agreem     | ent Compare |
|----------------------------------------|--------------------------------------------------------------------|----------------------------------|--------------------|-------------|
| ALGERIA                                | BELGIUM                                                            | 23/05/1969                       | View               |             |
| ALGERIA                                | CHINA                                                              | 06/11/2006                       | View               |             |
| ALGERIA                                | CONGO                                                              | 08/04/1973                       | View               |             |
| ALGERIA                                | COTE D'IVOIRE                                                      | 16/02/1967                       | View               |             |
| ALGERIA                                | CZECHOSLOVAKIA                                                     | 09/03/1964                       | View               |             |
| ntification and                        | Applicability Date: 09/03/1964 Effec                               | tive Date: 16/09/1964 Reg        | istered            |             |
| Scope of Agreemer<br>Type of Agreement | nt: Bilateral Type of Operation<br>: Traditional Notice Period: 18 | : Scheduled Designation: Mu<br>D | Itiple Designation |             |
|                                        | inhte                                                              |                                  |                    |             |
| nt of Traffic Ri                       | gnts                                                               |                                  |                    |             |

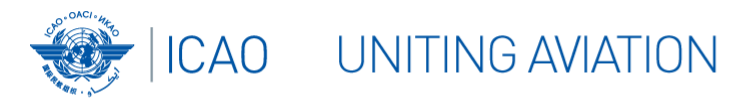

### WASA – Advanced Search

### Comparison – Summary of Provisions

The advanced search allows for comparative analysis of up to 4 agreements

 clicking the green arrow in the right (compare) will add the selected agreement to the comparison box at the bottom of the screen.

It will provide the user with a table comparing all criteria of the *Summary of Provisions* for the selected agreements.

| 1 | State A | State B    | Date       | Summary | Agreement | Compare |
|---|---------|------------|------------|---------|-----------|---------|
|   | GERMANY | ALBANIA    | 22/04/1992 | View    |           |         |
|   | GERMANY | ALGERIA    | 06/05/1976 | View    |           |         |
| 0 | GERMANY | ARGENTINA  | 18/09/1985 | View    |           |         |
| 0 | GERMANY | ARMENIA    | 04/05/1998 | View    |           |         |
| 0 | GERMANY | AUSTRALIA  | 22/05/1957 | View    |           | 1       |
|   | GERMANY | AUSTRIA    | 15/03/1965 | View    |           |         |
| 0 | GERMANY | AZERBALJAN | 28/07/1995 | View    |           |         |
| 0 | GERMANY | BAHRAIN    | 18/06/1991 | View    |           |         |
|   | GERMANY | BELARUS    | 03/12/1997 | View    |           |         |
| 0 | GERMANY | BELGIUM    | 14/04/1956 | View    |           |         |
|   | GERMANY | BELGIUM    | 11/06/1975 | View    |           |         |
|   | GERMANY | BENIN      | 29/12/1978 | View    |           | -       |

|                                           | AUSTRALIA -><br>GERMANY                    | GERMANY<br>BENIN |
|-------------------------------------------|--------------------------------------------|------------------|
| ICAO No                                   | 01436                                      | 03459            |
| Agreement Date                            | 22/05/1957                                 | 29/12/1978       |
| Effective Date                            | 10/01/1959                                 | 29/12/1978       |
| Registered                                | 1                                          | ~                |
| Obsolete                                  |                                            |                  |
| Amendment number (date)                   | D4D33 (21/06/1974) ,<br>04092 (19/12/1996) |                  |
| Type of Agreement                         | Traditional                                | Traditional      |
| Scope of Agreement                        | Regional                                   | Regional         |
| Type of Operation:                        | Scheduled                                  | Scheduled        |
| Designation                               | Multiple Designation                       | Single Desig     |
| Notice Period                             | 360                                        | 360              |
| Application of Laws - Compliance          |                                            | ~                |
| Application of Laws - Transit Procedures  |                                            |                  |
| Aviation Safety & Security - Conventions  |                                            |                  |
| Aviation Safety & Security - Cooperation  |                                            |                  |
| Aviation Safety & Security - Safety       |                                            |                  |
| Consultations/Negotiations - Consultation | ~                                          | ~                |
| Consultations/Negotiations - Mediation    | 1                                          |                  |
| Consultations/Negotiations - Arbitration  |                                            |                  |

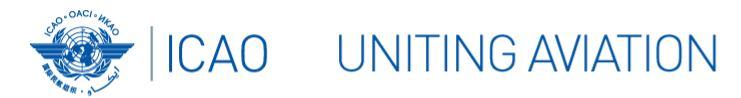

### WASA – Advanced Search

### **View – Summary of Provisions**

The summaries of provisions identify the existence or absence of particular elements or provisions in each agreement. \*

- All provisions included in the agreement are listed here under the different headers and groups;
- Black means it is present in the agreement/grey means that it is not;
- User can expand/collapse headers.

For detailed descriptions of each provision users should consult the *Explanatory Notes* in conjunction with the *ICAO Policy and Guidance Material on the Economic Regulation of International Air Transport (Doc 9587)*  Update Agreement Summary

#### COSTA RICA $\rightarrow$ UNITED ARAB EMIRATES

| Save Cancel                        | Expand All |
|------------------------------------|------------|
| Identification and Applicability   | 🕂 Expand   |
| Administrative Clauses             | 🕂 Expand   |
| Grant of Traffic Rights            | 🕂 Expand   |
| Operational and Commercial Clauses | 🕂 Expand   |
| Capacity Clause                    | 🕂 Expand   |
| Tariff Clause                      | 🕂 Expand   |
| Save Cancel                        |            |

| Application of Laws        | Outies/Taxes Exemptions      | User Charges |
|----------------------------|------------------------------|--------------|
| Compliance                 | Custom Duties                | Imposition   |
| Transit Procedures         | Taxes                        | Principles   |
| Aviation Safety & Security | Others                       |              |
| Conventions                | Amendment                    |              |
| Cooperation                | Consultation                 |              |
| Safety                     | Immigration/Trovel Documents |              |
|                            | Multilateral Agreements      |              |
|                            | Recognition of Certificates  |              |
| Consultations/Negotiations | Statistics                   |              |
| Consultation               | On Request                   |              |
| Mediation                  | At intervals                 |              |
| Arbitration                | L                            |              |

\*Note: The Summaries of Provisions have no official status as interpretations of the intentions of the parties to the air services agreements or of the contents of those agreements. The summaries are therefore not a substitute for the actual wording of the agreement.

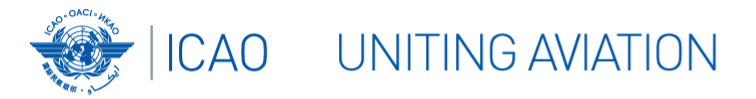

### Introduction

Basic Search "ASA Database"

Advanced Search "Summary of Provisions"

Advanced Search "Route Planning"

**Global Maps** 

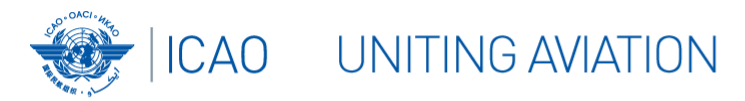

### **Route Planning**

# The *Route Planning* tool enables users to query specific routes, points and regions.

- by country or country pair;
- → by region and/or city.

The agreements that are matching the selected criteria are shown in a table format.

It indicates the parties to and the dates of signature of the agreements. Clicking "view" will show the actual routes.

They can be sorted by clicking on the respective header.

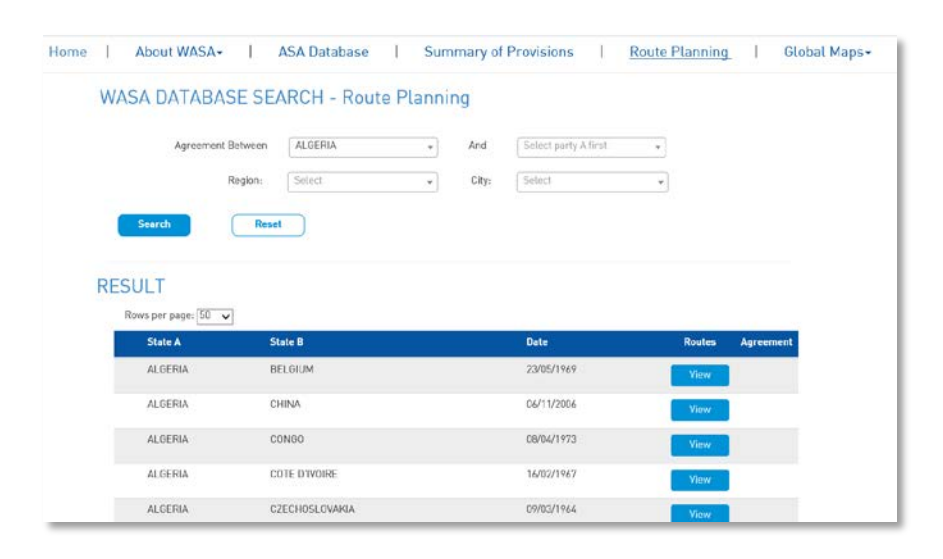

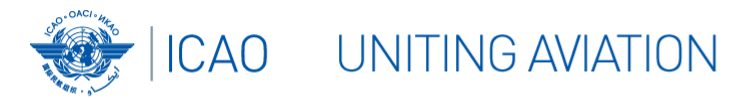

### View – Route Planning

Clicking *View w*ill show the routes exchanged in the agreement in a codified, standardized table.

For detailed descriptions of each of the restrictions which might apply to the routes, consult the *Explanatory Notes*.

The standardized route exchanges can be exported into pdf for download.

| Туре | Point(s) in Party A | Restriction | Intermediate Point  | Restriction | Point(s) in Party B | Restriction | Beyond Point  | Restriction | General Conditions |
|------|---------------------|-------------|---------------------|-------------|---------------------|-------------|---------------|-------------|--------------------|
| A    | SOUTH AFRICA        |             | INTERMEDIATE POINTS | MH          | BELGIUM             |             | BEYOND POINTS | мн          | С                  |
| в    | BELGIUM             |             | INTERMEDIATE POINTS | MH          | SOUTH AFRICA        |             | BEYOND POINTS | мн          | С                  |

| A - Allowance for additional traffic point[s]                   | H - Reference to stopover                                                               |
|-----------------------------------------------------------------|-----------------------------------------------------------------------------------------|
| B - Exemption of certain operations or routes from restriction  | I - Scheduled all-cargo routes only                                                     |
| C - Allowance for omission of points with or without permission | J - Non-scheduled routes only                                                           |
| D - Time restrictions on exercise of rights granted             | K - Separate agreement or exchange of diplomatic notes<br>concerning the route exchange |
| E - Restrictions on designation of airlines                     | L - Geographic restriction on exercise of traffic rights within e<br>country of region  |
| F - Restrictions as to number of points served on route         | M - Other significant operational or traffic<br>conditions/restrictions                 |
| 0 - Limitations on capacity, frequency or scheduling on         | N - Code share routes                                                                   |

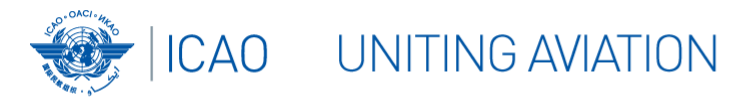

### WASA – Advanced Search

### **View – Route Planning**

Clicking *View All* when you add *Region* or *City* criteria will show the routes exchanged on one page.

| Agreement Between                                              | All states                                    | * And                | Select party A first                                         |                               |                        |
|----------------------------------------------------------------|-----------------------------------------------|----------------------|--------------------------------------------------------------|-------------------------------|------------------------|
| Region                                                         | AFRICA                                        | + City:              | Selict                                                       | •                             |                        |
| Search                                                         |                                               |                      |                                                              |                               |                        |
|                                                                |                                               |                      |                                                              |                               |                        |
| ESULT                                                          |                                               |                      |                                                              |                               | <b>`</b>               |
| Rows per page: 50 🗸                                            |                                               |                      |                                                              | View All                      |                        |
| State A                                                        | State B                                       |                      | Date                                                         | Routes                        | Agreement              |
| ALGERIA                                                        | USSR                                          |                      | 01/06/1964                                                   | View                          |                        |
| ARGENTINA                                                      | CZECH REPUBLIC                                |                      | 06/05/2005                                                   | View                          |                        |
| ARGENTINA                                                      | UNITED ARAB EMI                               | RATES                | 14/06/2004                                                   | View                          |                        |
|                                                                | TURKEY                                        |                      | 17/05/2005                                                   | View                          |                        |
| ARGENTINA                                                      | TORRET                                        |                      |                                                              |                               |                        |
| ARGENTINA                                                      | AUSTRIA                                       |                      | 22/03/1967                                                   | View                          |                        |
| ARGENTINA<br>AUSTRALIA                                         | AUSTRIA                                       |                      | 22/03/1967                                                   | View                          |                        |
| argentina<br>australia<br>enin → ghana                         | AUSTRIA                                       |                      | 22/03/1967<br>ICAO Number 2169                               | View                          | ered 🗹                 |
| ARGENTINA<br>AUSTRALIA<br>ENIN -> GHANA<br>Publicij in Party A | AUSTRIA<br>AUSTRIA<br>Redukte Pajont Restrict | San Pautisi in Party | 22/03/1967<br>IEAO Number 2169<br>B Restriction Beyand Point | View<br>Regist<br>Restriction | ered 🗹<br>Deneral Cond |

| BEHIN Y DIMIN       |                                                          |             |                                                                                      |                          |                                                | ENG HUMBER 2163       |                                                                | Registered 🗹                      |                                         |
|---------------------|----------------------------------------------------------|-------------|--------------------------------------------------------------------------------------|--------------------------|------------------------------------------------|-----------------------|----------------------------------------------------------------|-----------------------------------|-----------------------------------------|
| Туре                | Point(s) in Party A                                      | Instruction | Intermediate Paint                                                                   | Restriction              | Pointfal in Party B                            | Restriction           | Beyond Point                                                   | Restriction                       | Beneral Conditions                      |
| Α.                  | BENIN                                                    |             | INTERMEDIATE POINTS                                                                  | м                        | ACCRA                                          |                       | AFRICA                                                         | Α                                 | С                                       |
|                     |                                                          |             |                                                                                      |                          |                                                |                       | BEYOND POINTS                                                  | м                                 |                                         |
| в                   | GHANA                                                    |             | INTERMEDIATE POINTS                                                                  | м                        | COTONOU                                        |                       | AFRICA                                                         | AM                                | с                                       |
|                     |                                                          |             |                                                                                      |                          |                                                |                       | BEYOND POINTS                                                  | м                                 |                                         |
| в                   | ENIN→USSR                                                |             |                                                                                      |                          |                                                | CAO Numbe             | r 2613                                                         | Regis                             | tered 2                                 |
| в                   | ENIN -> USSR                                             |             |                                                                                      |                          |                                                | CAO Numbe             | r 2613                                                         | Regis                             | tered 9                                 |
| B<br>Type           | ENIN -> USSR<br>Point[s] in Party A                      | Restriction | Intermediate Point                                                                   | Restrictio               | li<br>Point[s] in Party I                      | CAO Numbe<br>Restrict | r 2613<br>on Bryand Paint                                      | Regis                             | tered 🗹<br>General Conditions           |
| В<br>Турн<br>А      | ENIN -> USSR<br>Point(s) in Party A<br>COTONOU           | Restriction | Intermediate Point                                                                   | AFM                      | n Pendal in Perty i<br>MOSCOW                  | CAO Numbe             | e 2613<br>Beyond Paint<br>EUROPE                               | Regis<br>Restriction              | tered 🗹<br>Deneral Conditions<br>C      |
| B<br>Type<br>A<br>B | ENIN -> USSR<br>Peterfal in Party A<br>COTONOU<br>MOSCOW | Restriction | INTERMEDIATE POINTS                                                                  | Restriction<br>AFM<br>FM | II<br>NOSCOW<br>COTONOU                        | CAO Numbe             | e 2613<br>Beyond Point<br>EUROPE<br>AFRICA                     | Regis<br>Restriction<br>AFM<br>FM | C                                       |
| B<br>Type<br>A<br>B | ENIN -> USSR<br>Peintfel in Party A<br>COTONOU<br>MOSCOW | Restriction | INTERMEDIATE POINTS<br>INTERMEDIATE POINTS<br>INTERMEDIATE POINTS<br>ATHENS          | Restriction<br>AFM<br>FM | II<br>Peint(s) in Party (<br>MOSCOW<br>COTONOU | CAO Numbe             | r 2613<br>Beyond Paint<br>EUROPE<br>AFRICA<br>LAGOS            | Regis<br>Restriction<br>AFM<br>FM | tered 2<br>General Conditions<br>C<br>C |
| B<br>Type<br>A<br>B | ENIN -> USSR<br>Point(s) in Party A<br>COTONOU<br>MOSCOW | Restriction | bitrmedials Point<br>INTERMEDIATE POINTS<br>INTERMEDIATE POINTS<br>ATHENS<br>TRIPOLI | Restriction<br>AFM<br>FM | II<br>Paint(s) is Party 6<br>MOSCOW<br>COTONOU | CAO Numbe             | r 2613<br>Burgend Paint<br>EUROPE<br>AFRICA<br>LAGOS<br>AND/OR | Regis<br>Restriction<br>AFM<br>FM | tered Ø<br>Deseral Conditions<br>C<br>C |

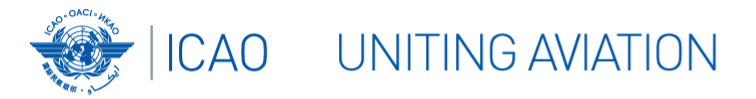

### Introduction

Basic Search "ASA Database"

Advanced Search "Summary of Provisions"

Advanced Search "Route Planning"

**Global Maps** 

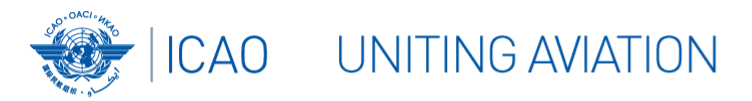

### WASA Map

# The WASA map visualizes the basic information contained in the database.

By clicking on one country:

- It highlights the countries that the selected country has agreements with;
- It indicates the exchange of traffic rights by color for each country.

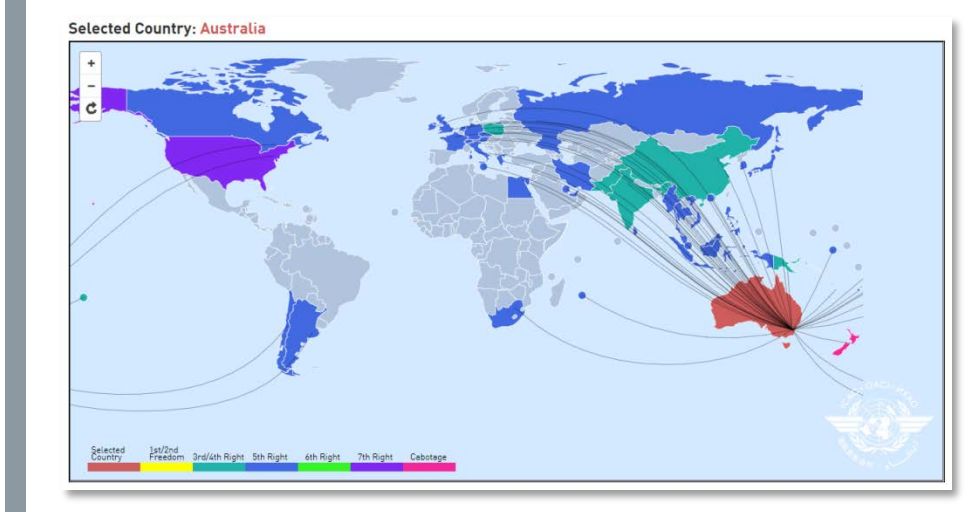

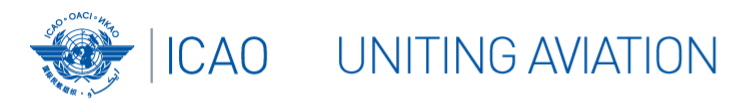

### WASA and Traffic Map

This map visualizes the traffic and data in WASA, i.e. agreements.

By clicking on a country and choosing a year:

- it highlights the countries that the selected country has agreements with;
- It indicates their degree of liberalization, as identified in the Summary of Provisions, by different colors;
- It also provides basic traffic data for the selected Country (number of flights and seats) in a table format.

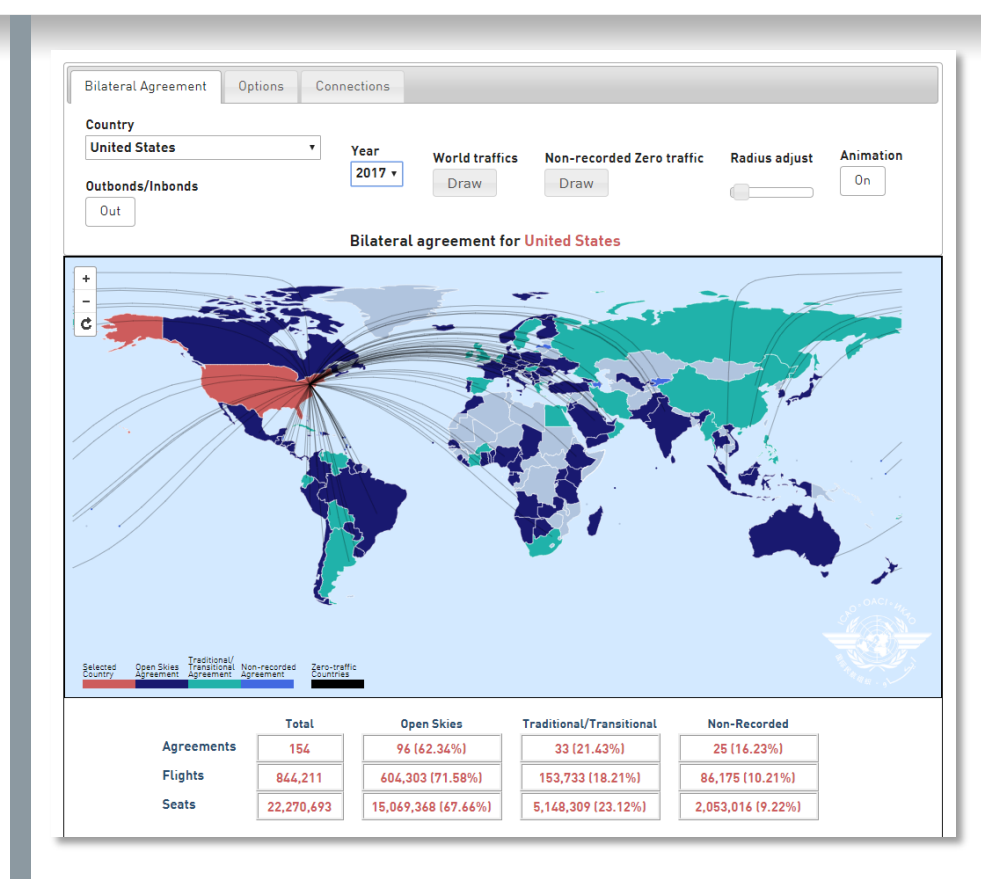

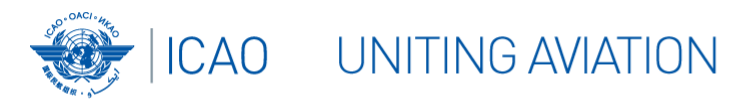

### WASA and Traffic Map (continued)

In addition it provides a range of tools to visualize the data:

- Column charts, pie charts or yearly comparisons;
- Detailed table of those agreements incl. their degree of liberalization, the number flights and seats;
- Can be sorted by clicking on the respective header.

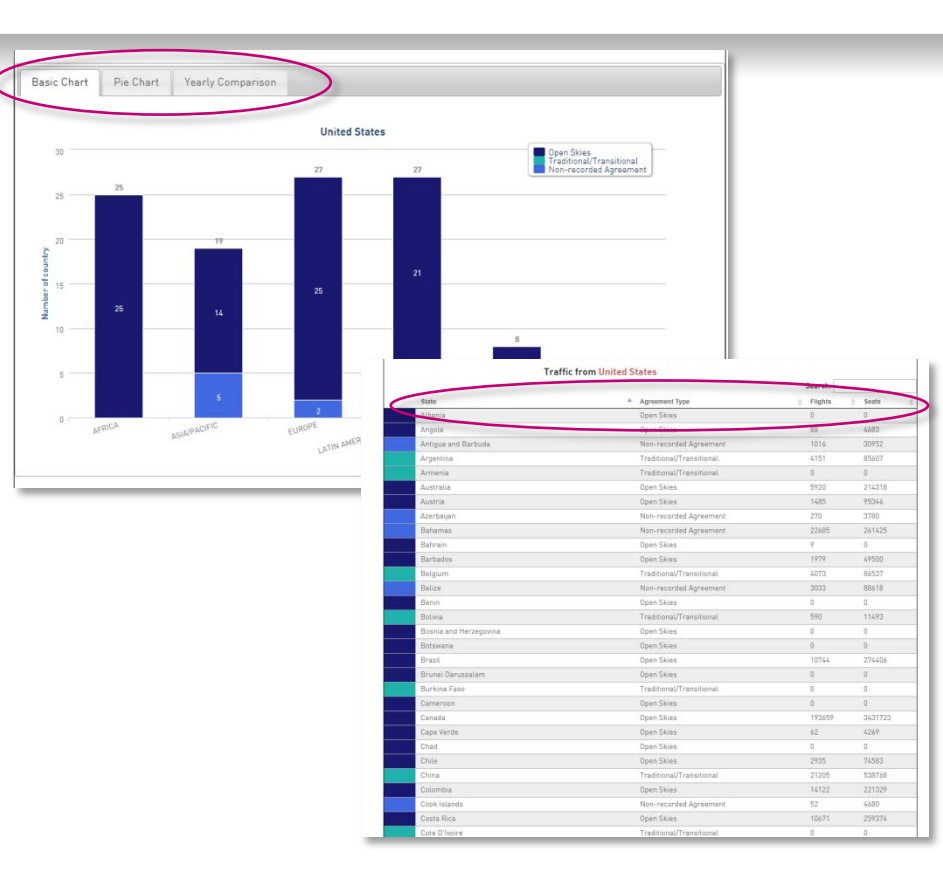

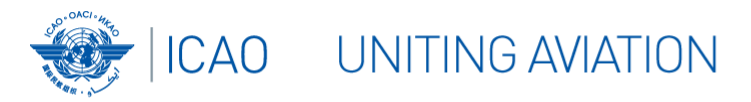

### **Treaty Map**

The Treaty map has two options to visualize treaties and conventions:

- Select a Convention/Treaty to highlight all countries that have signed or ratified it.
- Click on a Country to list all Conventions/Treaties that have been signed by this country.

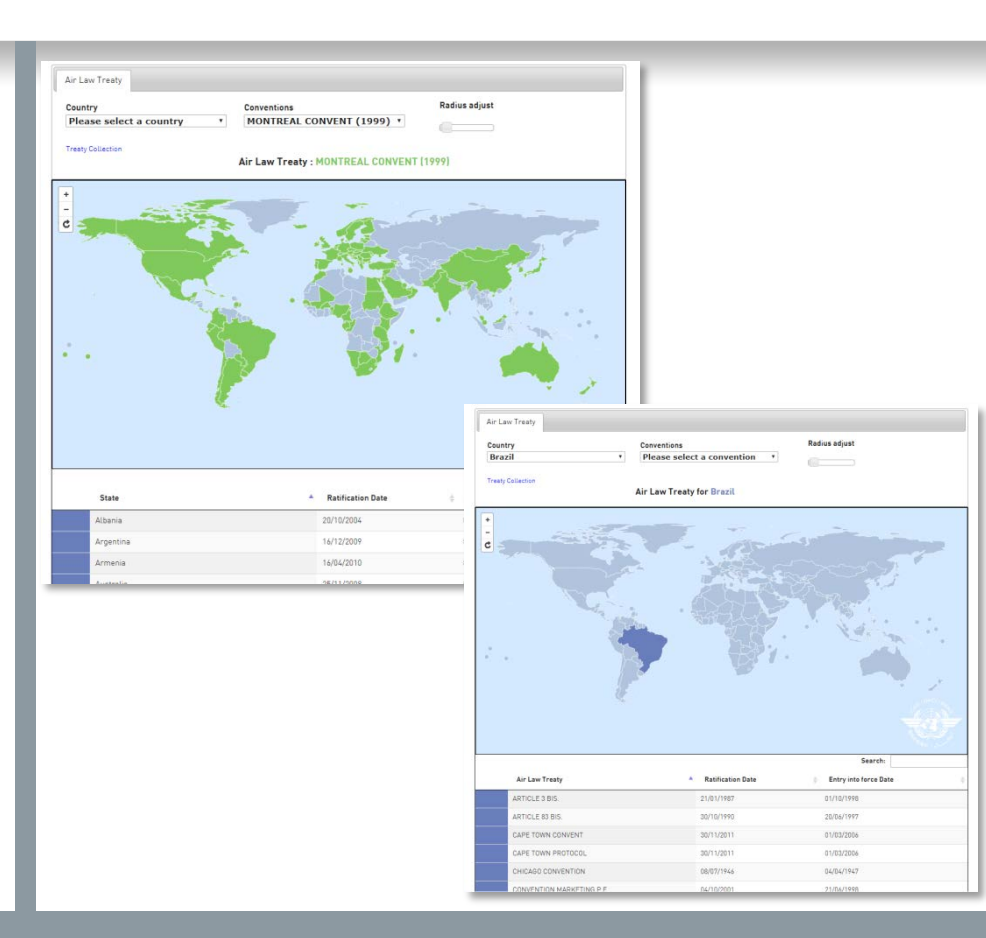

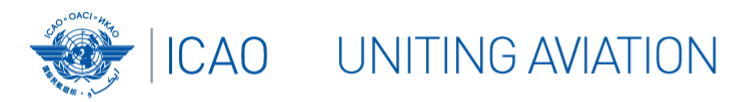

### Origin Destination (OD) Map

# This *Origin-Destination* Map visualizes departing flights by city-pairs.

- By selecting a country and a city, the map highlights all flights out of this city for the selected year and the minimum amount of flights.
- **Ranking:** By selecting a year, it shows the top 10 by the number of departing flights for
- Countries;
- Country Pairs; or
- → City Pairs.

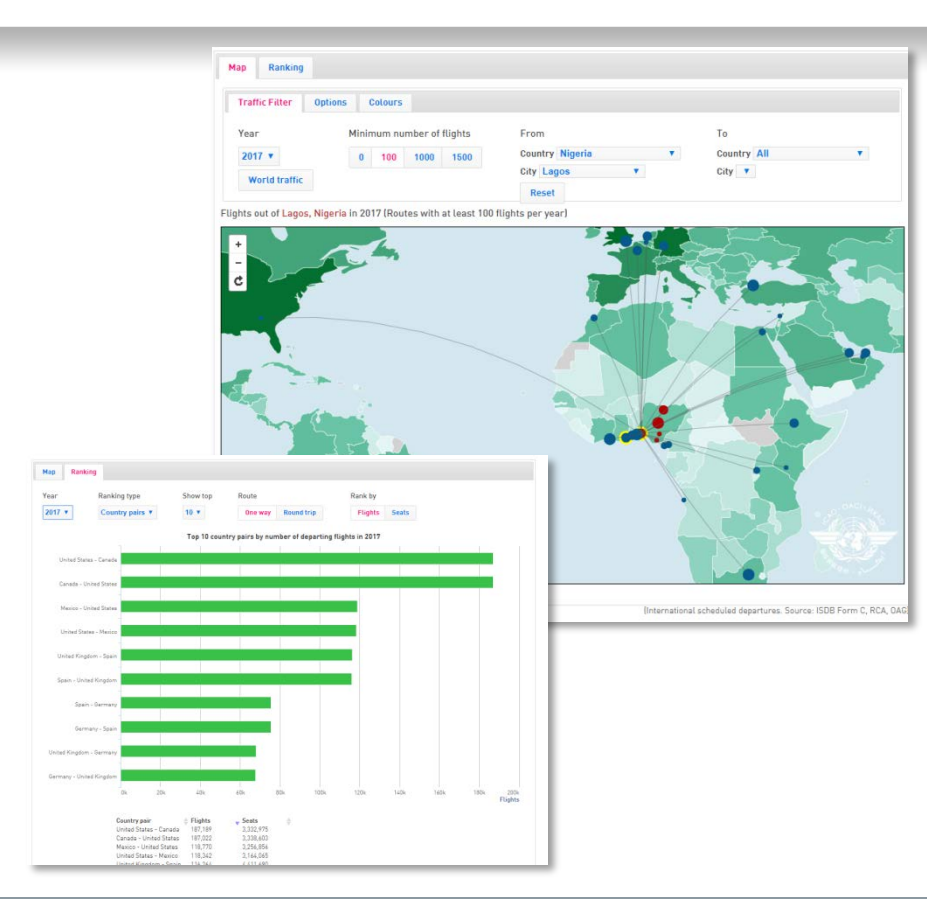

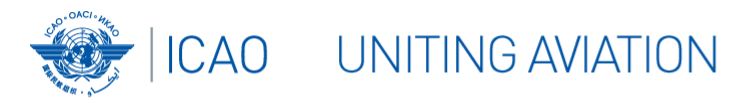

Please contact the WASA Team under **ecd@icao.int** should you have any questions or comments regarding the WASA.

Kindly ensure that your State focal points file their Air Services Agreements and traffic data in accordance with Art. 83 of the Chicago Convention. To receive further information or to address any discrepancies found in ICAO's WASA database or maps, please contact the WASA Team under ecd@icao.int.

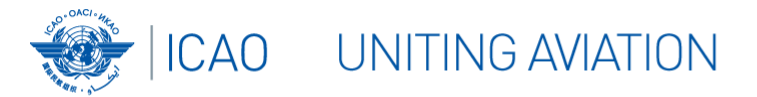

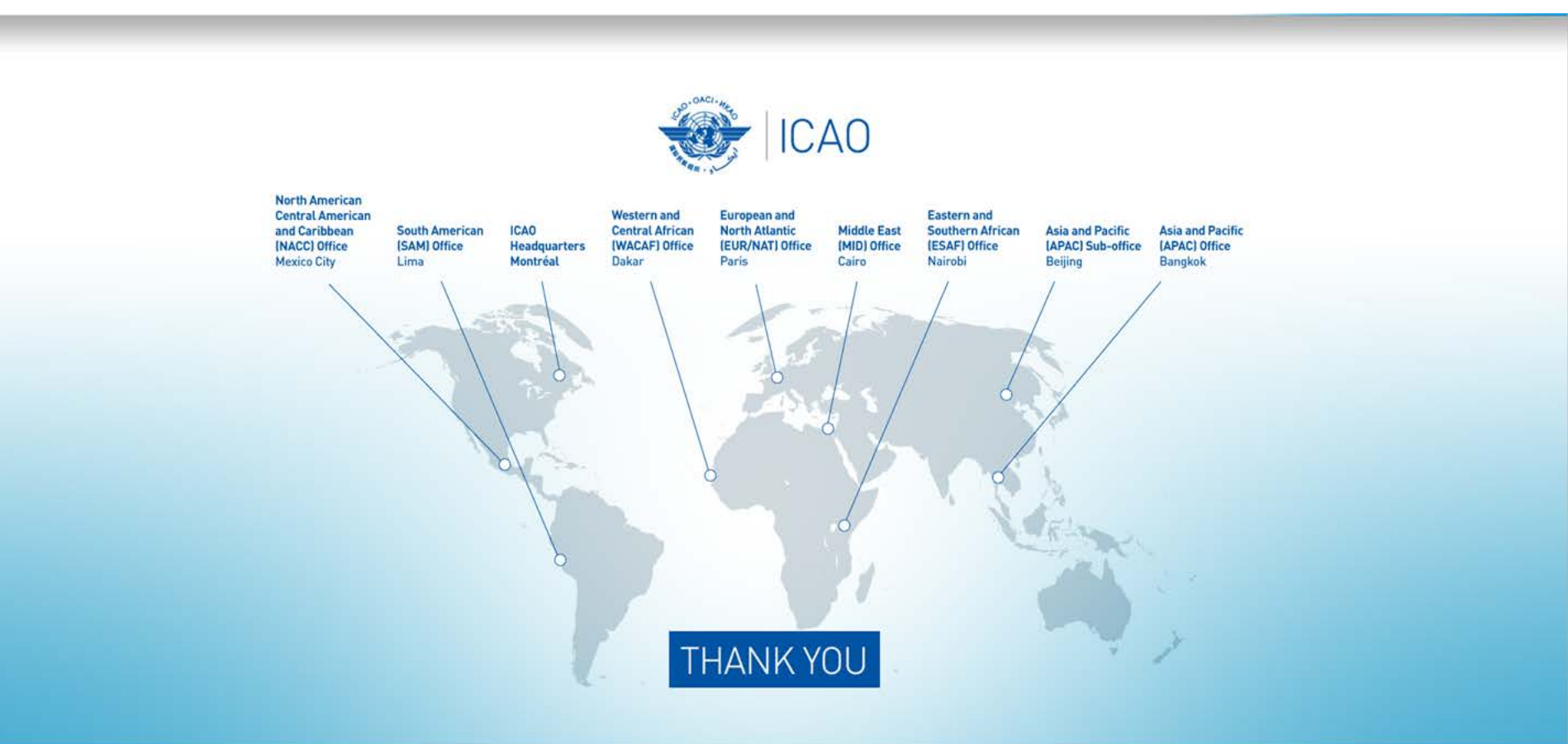